# Clear Chrome Cache

The fastest way to clear Chrome cache is to use the following multi-key combination. With Chrome open, press all three keys at the same time and then release.

### Multi-key select:

- Shift
- Ctrl
- Delete

Make sure the box next to 'Cached images and files is selected Unselect other boxes Click 'Clear data'

An alternate method is explained on the following pages.

| Clear browsing data |                                                                                                    |                                                 |               |                            |  |  |  |
|---------------------|----------------------------------------------------------------------------------------------------|-------------------------------------------------|---------------|----------------------------|--|--|--|
|                     |                                                                                                    | Basic                                           |               | Advanced                   |  |  |  |
| Time                | range                                                                                                    | Last hour                                       | Ŧ             |                            |  |  |  |
|                     | Browsing history<br>Clears history from all signed-in devices. Your Google Account may have<br>other forms of browsing history at myactivity.google.com. |                                                 |               |                            |  |  |  |
|                     | Cookies and other site data<br>Signs you out of most sites. You'll stay signed in to your Google Account so<br>your synced data can be cleared.          |                                                 |               |                            |  |  |  |
|                     | Cacheo<br>Frees u<br>visit.                                                                                                    | l images and files<br>Ip less than 208 MB. Some | sites may loa | d more slowly on your next |  |  |  |

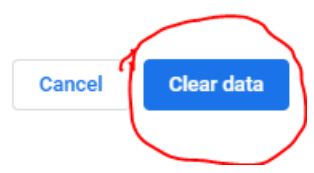

- 1. Open Chrome to a new tab
- 2. Close all other tabs
- 3. Select Settings

|                                       |   |     |  |  |           | ☆           | 537.0       | C       | : |
|---------------------------------------|---|-----|--|--|-----------|-------------|-------------|---------|---|
| itor 🔇 Survey Manager 🔇 Survey Viewer |   |     |  |  | New tab   |             |             | Ctrl+T  |   |
|                                       |   |     |  |  | New wind  | ow          | <b>C</b> 11 | Ctrl+N  |   |
|                                       |   |     |  |  | New Incog | gnito windo | w Ctrl+     | Shift+N |   |
|                                       |   |     |  |  | History   |             |             |         | ۲ |
|                                       |   |     |  |  | Download  | S           |             | Ctrl+J  |   |
|                                       |   |     |  |  | Bookmark  | s           |             |         | • |
|                                       |   |     |  |  | Zoom      | - 1         | 00% +       | 53      |   |
|                                       |   |     |  |  | Print     |             |             | Ctrl+P  |   |
|                                       |   |     |  |  | Cast      |             |             |         |   |
|                                       |   |     |  |  | Find      |             |             | Ctrl+F  |   |
|                                       |   |     |  |  | More tool | s           |             |         | Þ |
|                                       |   |     |  |  | Edit      | Cut         | Сору        | Paste   |   |
| type a URL                            | ļ | , ) |  |  | Settings  |             |             |         |   |
|                                       |   |     |  |  | Help      |             |             |         | Þ |
|                                       |   |     |  |  | Exit      |             |             |         |   |

- 1. Scroll all the way to the bottom
- 2. Click Advanced

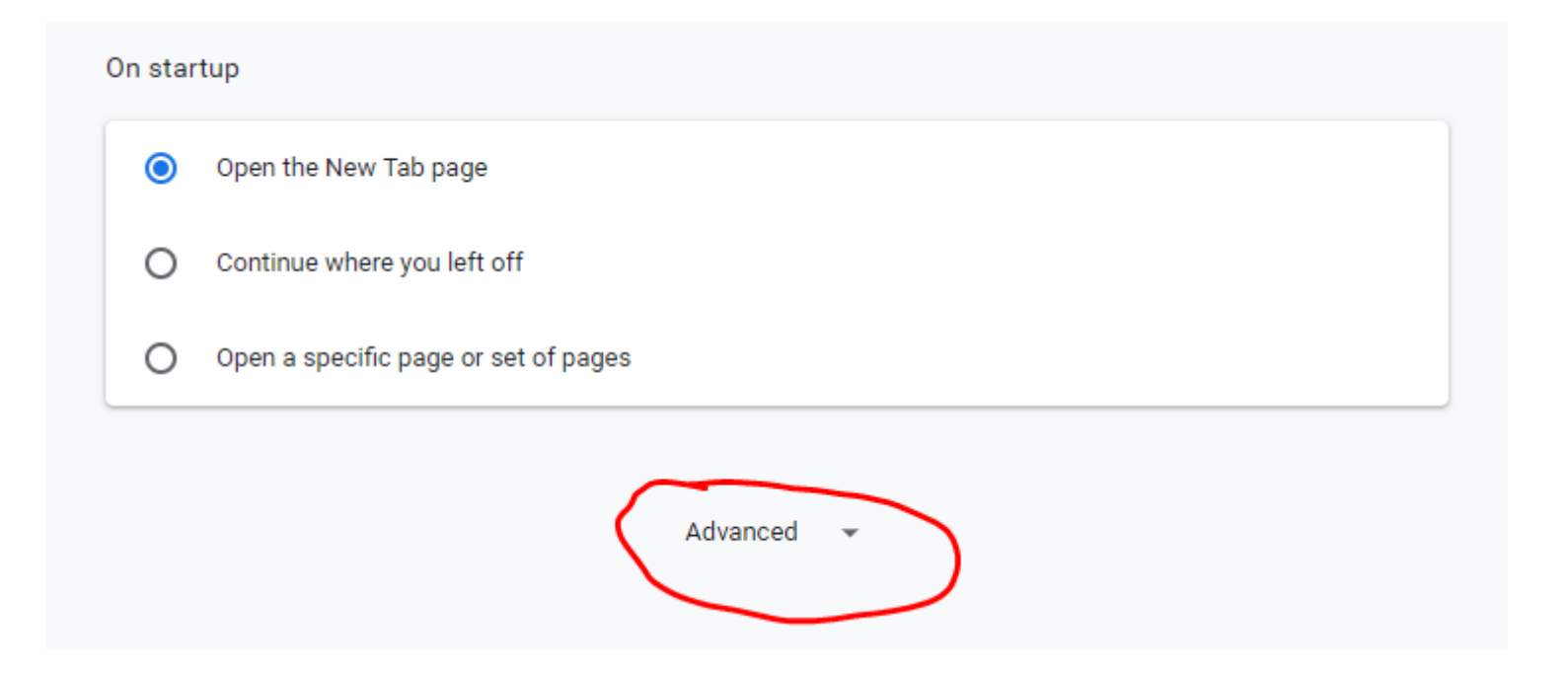

## 1. Scroll to 'Clear browsing data' and select

Advanced 🔺

#### Privacy and security

| Sync and Google services<br>More settings that relate to privacy, security, and data collection                                   | • |
|----------------------------------------------------------------------------------------------------|---|
| Allow Chrome sign-in<br>By turning this off, you can sign in to Google sites like Gmail without signing in to Chrome              | - |
| Send a "Do Not Track" request with your browsing traffic                                                                          |   |
| Allow sites to check if you have payment methods saved                                                                            |   |
| Preload pages for faster browsing and searching<br>Uses cookies to remember your preferences, even if you don't visit those pages | - |
| Manage certificates<br>Manage HTTPS/SSL certificates and settings                                                                 |   |
| Site Settings<br>Control what information websites can use and what content they can show you                                     | • |
| Clear browsing data<br>Clear history, cookies, cache, and more                                                                    | • |

- 1. Uncheck all boxes except 'Cached images and files'
- 2. Click 'Clear data'

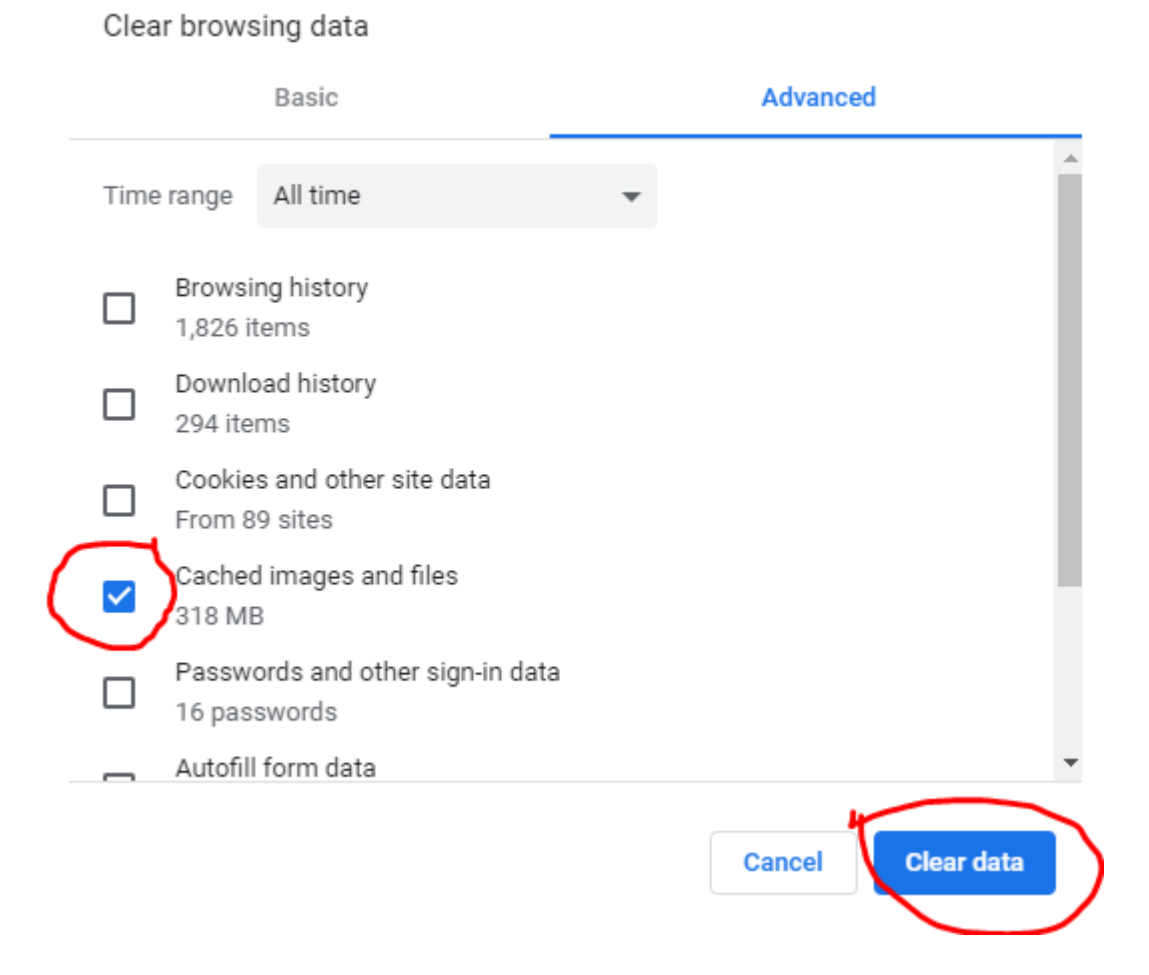

## END